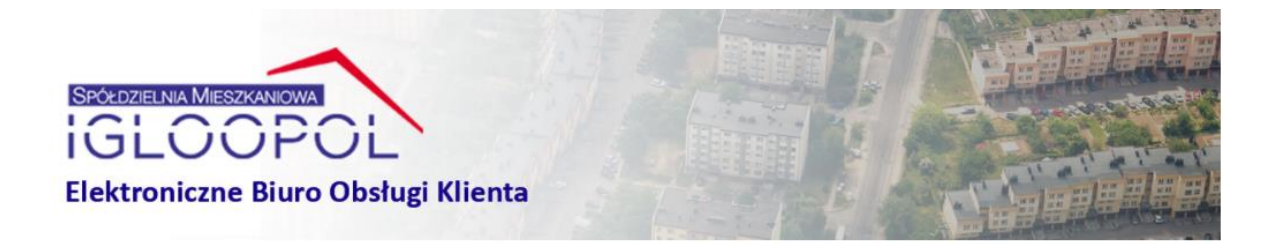

# Instrukcja Użytkownika eBOK

ETOB-RES 2020

# Spis treści

| 1.  | Strona Główna – Ekran logowania      | 3  |
|-----|--------------------------------------|----|
| 2.  | Formularz rejestracyjny              | 4  |
| 3.  | Regulamin, Kontakt, Pomoc            | 5  |
| 4.  | Menu główne użytkownika systemu eBOK | 6  |
| 5.  | Rozrachunki                          | 7  |
| 6.  | Odsetki                              | 8  |
| 7.  | Zgłoszenia                           | 9  |
| 8.  | Dokumenty                            | 11 |
| 9.  | Mój Profil                           | 11 |
| 10. | Zmiana Hasła                         | 11 |

#### 1. Strona Główna – Ekran logowania

| REGULAMIN                             | KONTAKT POMOC                   | LOGOWANIE REJESTRACJA |
|---------------------------------------|---------------------------------|-----------------------|
| SPÓŁDZIELNIA MIESZKANIOWA<br>IGLOOPOL |                                 |                       |
| Elektroniczne Biuro Obsługi Klienta   |                                 |                       |
|                                       |                                 |                       |
| Logowanie<br>Użytkownik:<br>Haslo:    |                                 |                       |
| Zapamiętaj mnie                       |                                 |                       |
| Zaloguj                               |                                 |                       |
| Nowy użytkownik<br>Odzyskanie hasła   |                                 |                       |
|                                       |                                 |                       |
|                                       | Copyright © ETOB-RES sp. z o.o. |                       |

Po uruchomieniu systemu eBOK przez przeglądarkę internetową wyświetla się strona główna aplikacji – ekran logowania. Poprzez ekran logowania użytkownik ma dostęp do regulaminu, kontaktu i pomocy – zawartość tych podstron jest konfigurowana przez administratora. W lewym dolnym rogu użytkownik może sprawdzić, kiedy była ostatnia aktualizacja danych(informacja wyświetlana jest na każdej stronie eBOKa).

W lewym górnym rogu znajdują się dwa linki do podstron:

- Logowanie prowadzi użytkownika do strony głównej ekranu logowania
- Rejestracja prowadzi użytkownika do formularza umożliwiającego zarejestrowanie się w systemie eBOK

Pośrodku strony widzimy dwa pola tekstowe:

- Użytkownik tutaj zarejestrowany użytkownik wpisuje swoją nazwę
- Hasło tutaj zarejestrowany użytkownik wpisuje swoje hasło

Po wpisaniu tych danych użytkownik ma możliwość zaznaczenia <sup>Izapamietaj mnie</sup> – przeglądarka zapamięta jego dane do logowania. Po poprawnym wypełnieniu powyższych dwóch pól i kliknięciu na przycisk <sup>Zalogu</sup> użytkownik zostaje zalogowany do systemu eBOK i przeniesiony do strony głównej.

Pole Nowy użytkownik również odsyła użytkownika do formularza rejestracyjnego a pole Odzyskiwanie hasła pozwala odzyskać zapomniane hasło

# 2. Formularz rejestracyjny

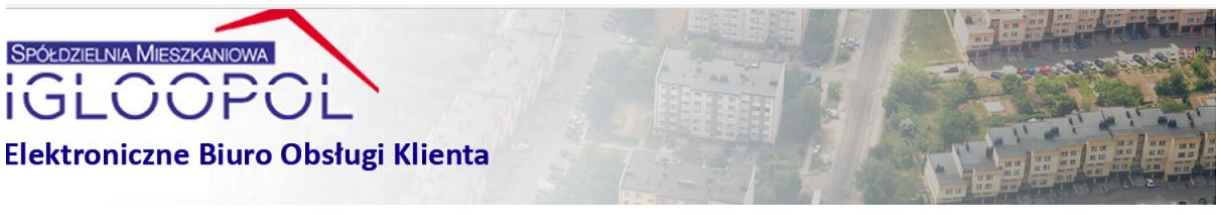

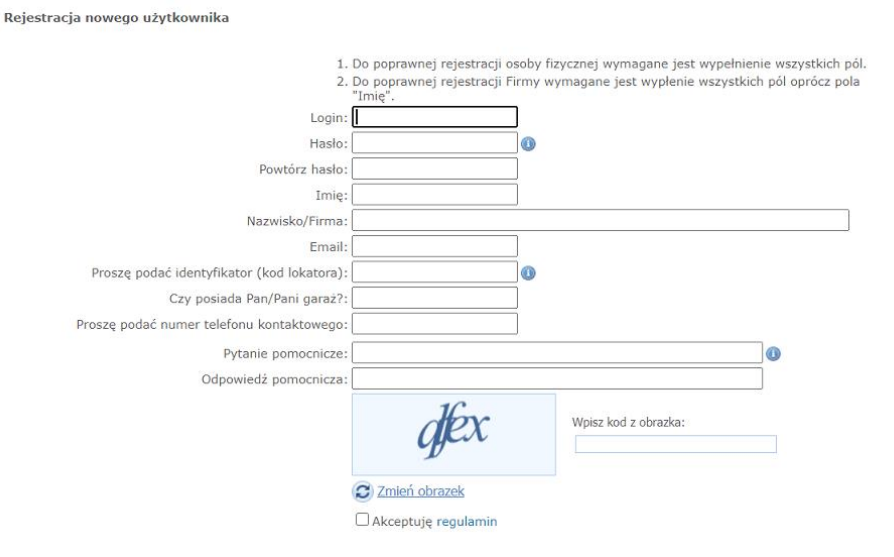

Do poprawnej rejestracji użytkownik musi wypełnić wszystkie pola, wpisać kod z obrazka, zaznaczyć

Akceptuje regulamin i kliknąć przycisk Rejestruj . W przypadku rejestracji firm pole Imię jest nieobowiązkowe.

# 3. Regulamin, Kontakt, Pomoc

Po kliknięciu w przycisk REGULANIN użytkownik zostaje odesłany na stronę z regulaminem eBOK Kliknięcie na przycisk ROMINIC skutkuje wyświetleniem informacji technicznych odnośnie eBOK Po kliknięciu na przycisk ROMINIC użytkownikowi wyświetlają się dane Firmy

#### 4. Menu główne użytkownika systemu eBOK

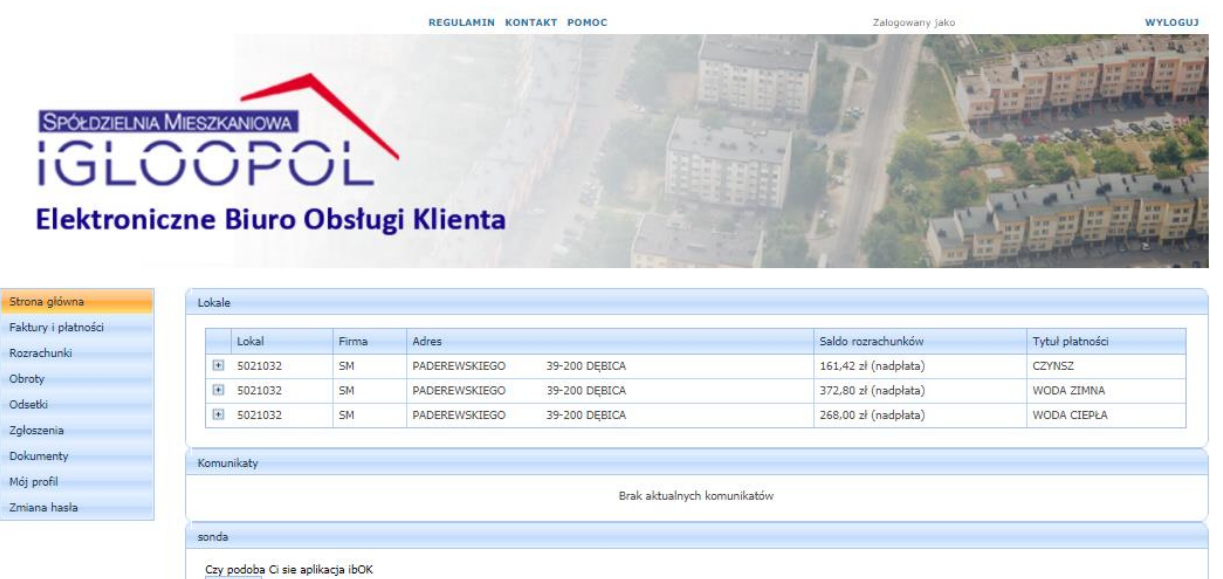

Po zalogowaniu do systemu eBOK użytkownikowi wyświetla się strona główna – panel użytkownika. Na stronie głównej użytkownik widzi dane o swoim lokalu oraz komunikaty.

Copyright @ ETOB-RES sp. z o.o

Po lewej stronie użytkownik ma dostęp do następujących zakładek:

- Strona główna odsyła do głównego menu
- Rozrachunki wyświetla stan rozrachunków
- Odsetki wyświetla stan odsetek
- Zgłoszenia odsyła do menu, gdzie użytkownik może zgłosić awarię, zapytanie
- Dokumenty odsyła do dokumentów udostępnionych przez administratora
- Mój profil wyświetla profil użytkownika
- Zmiana hasła odsyła do strony umożliwiającej zmianę hasła

Po środku strony widoczne są komunikaty udostępniane przez administratora. W prawym górnym rogu użytkownik widzi, że jest zalogowany(Zalogowany jako...). Obok informacji o zalogowaniu znajduje się przycisk Wyloguj umożliwiający wylogowanie się z eBOK.

#### 5. Rozrachunki

SPÓŁDZIELNIA MIESZKANIOWA Elektroniczne Biuro Obsługi Klienta

| wna      | Rozrachunki w poszczególnych miesiącach |                |                         |              |            |          |
|----------|-----------------------------------------|----------------|-------------------------|--------------|------------|----------|
| łatności |                                         |                | 01119                   |              |            |          |
|          | Rok 2020 🗸                              |                | Tytuł rozrachunku Razem | ~            |            |          |
|          | Firma Spółdzielnia Mieszkaniowa         | a "IGLOOPOL" 🗸 |                         |              |            |          |
|          |                                         |                |                         |              |            |          |
|          | Miesiąc                                 | Należności     | Odsetki naliczone       | Wpłaty       | Niedopłata | Nadpłata |
|          | Stan początkowy                         | 29,85 zł       | 0,00 zł                 | 100,50 zł    | 0,00 zł    | 70,65    |
|          | Styczeń                                 | 355,66 zł      | 0,00 zł                 | 505,91 zł    | 0,00 zł    | 220,90   |
|          | <ul> <li>Luty</li> </ul>                | 355,66 zł      | 0,00 zł                 | 505,91 zł    | 0,00 zł    | 371,15   |
|          | <ul> <li>Marzec</li> </ul>              | 849,86 zł      | 0,00 zł                 | 355,66 zł    | 123,05 zł  | 0,00     |
|          | Kwiecień                                | 425,65 zł      | 0,00 zł                 | 708,90 zł    | 0,00 zł    | 160,20 ; |
|          | 💌 Maj                                   | 425,65 zł      | 0,00 zł                 | 1 049,90 zł  | 0,00 zł    | 784,45   |
|          | <ul> <li>Czerwiec</li> </ul>            | 949,70 zł      | 0,00 zł                 | 425,65 zł    | 0,00 zł    | 260,40   |
|          | Lipiec                                  | 425,65 zł      | 0,00 zł                 | 852,85 zł    | 0,00 zł    | 687,60   |
|          | Sierpień                                | 425,65 zł      | 0,00 zł                 | 639,25 zł    | 0,00 zł    | 901,20   |
|          | <ul> <li>Wrzesień</li> </ul>            | -538,72 zł     | 0,00 zł                 | 213,60 zł    | 0,00 zł    | 1 653,52 |
|          | Październik                             | 425,65 zł      | 0,00 zł                 | 0,00 zł      | 0,00 zł    | 1 227,87 |
|          | <ul> <li>Listopad</li> </ul>            | 425,65 zł      | 0,00 zł                 | 0,00 zł      | 0,00 zł    | 802,22   |
|          |                                         | 4 555,91 zł    | 0,00 zł                 | 5 358,13 zł  |            |          |
|          | ⊱ wersja raportu w formacie Adobe       | PDF            |                         |              |            |          |
|          |                                         | <b>D</b>       | 1.                      |              |            |          |
|          |                                         | Rozrachu       | nki roczne              |              |            |          |
|          |                                         |                |                         | Należnośc    |            |          |
|          | 1500 -                                  |                | $\frown$                | Wpłaty Salda |            |          |
|          | 1000                                    | _              |                         | Saldo        |            |          |

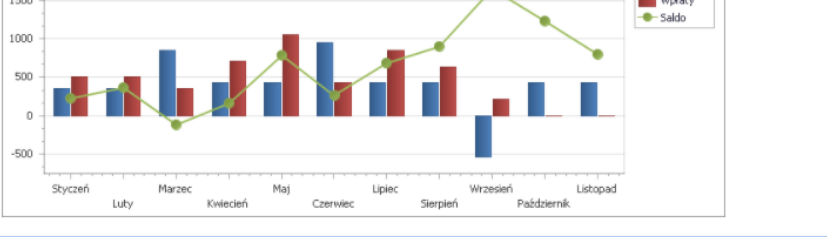

ght © ETOB-RES sp. z o.o

Po wybraniu tego menu użytkownik widzi swoje miesięczne salda rozrachunków w roku aktualnym. Użytkownik może zmienić rok, tytuły rozrachunków oraz firmę.

W tabeli widoczne są poszczególne miesiące wraz ze stanem początkowym na początek roku. Na końcu tabeli wyświetlane jest saldo aktualne na dzień aktualizacji danych.

Użytkownik może zobaczyć też szczegóły obrotów z konkretnego miesiąca (wpłaty, naliczenia należności) klikając przy odpowiednim miesiącu "+". Po wybraniu tej opcji wyświetlają się szczegóły dokumentów księgowych na podstawie których jest obliczane saldo. Pod tabelą jest dostępny odnośnik do wygenerowania raportu rozrachunków w postaci dokumentu PDF.

Poniżej jest wyświetlany wykres rozrachunków rocznych z podziałem na miesiące z zaznaczonymi należnościami, wpłatami oraz saldem miesięcznym.

# 6. Odsetki

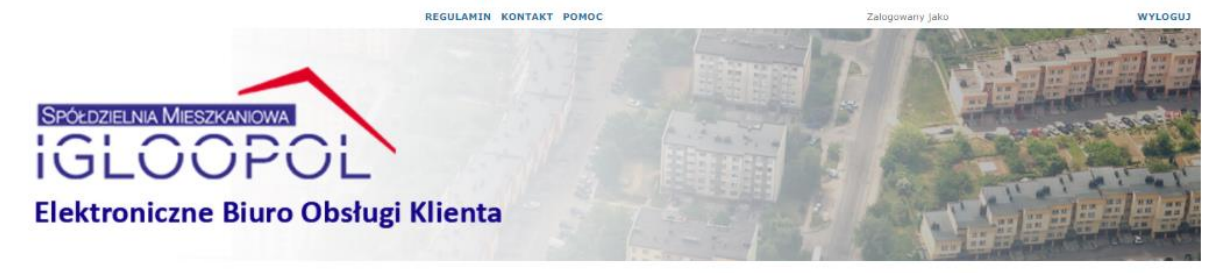

| zątkowy | Odsetki 0,00 zł    | Zapłacone 0,00 zł                                                                                                    | Do zapłaty                                                                                                    | Nadplata                                                                                                    |
|---------|--------------------|----------------------------------------------------------------------------------------------------|----------------------------------------------------------------------------------------------------|----------------------------------------------------------------------------------------------------|
| zątkowy | Odsetki<br>0,00 zł | Zapłacone 0,00 zł                                                                                                    | Do zapłaty                                                                                                    | Nadplata                                                                                                    |
| zątkowy | Odsetki<br>0,00 zł | Zapłacone 0,00 zł                                                                                                    | Do zapłaty                                                                                                    | Nadpłata                                                                                                    |
| zątkowy | Odsetki<br>0,00 zł | Zapłacone 0,00 zł                                                                                                    | Do zapłaty                                                                                                    | Nadpłata                                                                                                    |
| zątkowy | 0,00 zł            | 0,00 zł                                                                                                    | 0.00                                                                                                    |                                                                                                    |
|         |                    |                                                                                                    | 0,00 zł                                                                                                    | 0,00 z                                                                                                    |
|         | 0,00 zł            | 0,00 zł                                                                                                    | 0,00 zł                                                                                                    | 0,00 2                                                                                                    |
|         | 0,00 zł            | 0,00 zł                                                                                                    | 0,00 zł                                                                                                    | 0,00 z                                                                                                    |
|         | 0,00 zł            | 0,00 zł                                                                                                    | 0,00 zł                                                                                                    | 0,00 z                                                                                                    |
|         | 0,00 zł            | 0,00 zł                                                                                                    | 0,00 zł                                                                                                    | 0,00 2                                                                                                    |
|         | 0,00 zł            | 0,00 zł                                                                                                    | 0,00 zł                                                                                                    | 0,00 2                                                                                                    |
|         | 0,00 zł            | 0,00 zł                                                                                                    | 0,00 zł                                                                                                    | 0,00 z                                                                                                    |
|         | 0,00 zł            | 0,00 zł                                                                                                    | 0,00 zł                                                                                                    | 0,00 2                                                                                                    |
|         | 0,00 zł            | 0,00 zł                                                                                                    | 0,00 zł                                                                                                    | 0,00 2                                                                                                    |
| 12      | 0,00 zł            | 0,00 zł                                                                                                    | 0,00 zł                                                                                                    | 0,00 2                                                                                                    |
| nik     | 0,00 zł            | 0,00 zł                                                                                                    | 0,00 zł                                                                                                    | 0,00 z                                                                                                    |
|         | 0,00 zł            | 0,00 zł                                                                                                    | 0,00 zł                                                                                                    | 0,00 :                                                                                                    |
|         | i<br>c<br>nik      | 5 0,00<br>6 0,00<br>7 0,00<br>8 0,00<br>9 0,00<br>1 0,00<br>1 0,000<br>1 0,000<br>1 0,00 | is 00,0         is 00,0         is 00,0           is 00,0         is 00,0         is 00,0           is 00,0         is 00,0         is 00,0           is 00,0         is 00,0         is 00,0           is 00,0         is 00,0         is 00,0           is 00,0         is 00,0         is 00,0           is 00,0         is 00,0         is 00,0           is 00,0         is 00,0         is 00,0 | is 00,0         is 00,0         is 00,0 <t< td=""></t<> |

W tym menu dostępna jest tabela z saldami miesięcznym w wybranym na górze roku obrachunkowym odsetek. Pod tabelą dostępny jest raport PDF.

# 7. Zgłoszenia

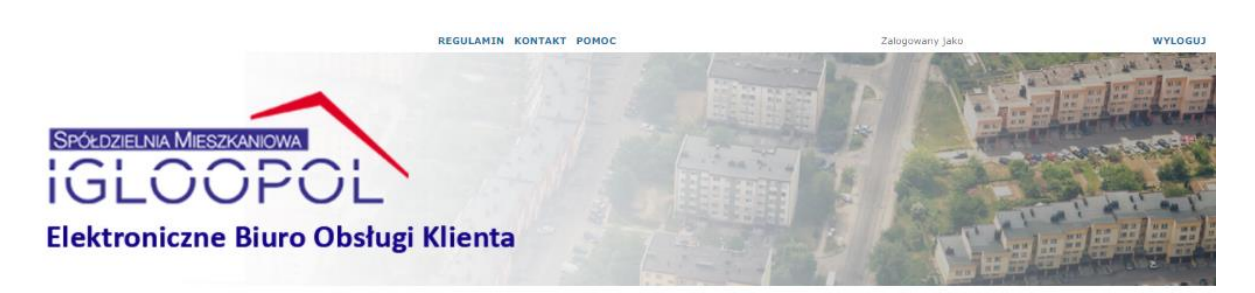

|            |               |            |                   | 01119 |         |   |            |        |          |
|------------|---------------|------------|-------------------|-------|---------|---|------------|--------|----------|
| zrachunki  | #             | Temat      |                   | Dat   | а       | * | Status     | Тур    | Zalaczni |
| roty       | Edytuj Usuń   | Awaria     |                   | 18.   | 11.2020 |   | Oczekujące | Awaria | U        |
| setki      | Nowe          | zołoszenie | Zołoszenie awarii |       |         |   |            |        |          |
| oszenia    |               |            |                   |       |         |   |            |        |          |
| umenty     | Lokal:        |            |                   |       |         |   |            |        |          |
| profil     | Lokalizacja:  |            |                   |       |         |   |            |        |          |
| iana hasła | Kontakti      |            |                   |       |         |   |            |        |          |
|            |               |            |                   |       |         |   |            |        |          |
|            |               |            |                   |       |         |   |            |        |          |
|            | Opis rozwiąza | nia:       |                   |       |         |   |            |        |          |
|            | Opis rozwiąza | nia:       |                   |       |         |   |            |        |          |
|            | Opis rozwiąza | nia:       |                   |       |         |   |            |        |          |
|            | Opis rozwiąza | nia:       |                   |       |         |   |            |        |          |

W panelu Zgłoszenia widzimy tabelę a w niej następujące pola:

- Temat tytuł zgłoszenia
- Data data wprowadzenia zgłoszenia
- Status status zgłoszenia
- Typ zgłoszenia rodzaj wprowadzonego zgłoszenia
- Załącznik przez kliknięcie w przycisk użytkownik może dodać załącznik do uprzednio wprowadzonego zgłoszenia

Poniżej tabeli znajduje się przycisk Nowe zgłoszenie, po jego kliknięciu użytkownik może utworzyć nowe zgłoszenie.

Poniżej przycisku znajdują się dwa okna. Pierwsze okno pokazuje podgląd z opisem zgłoszenia a drugie z jego rozwiązaniem – odpowiedzią przesłaną przez administratora.

W lewym dolnym rogu znajdują się linki do wniosku o przesłanie faktur drogą elektroniczną oraz o wprowadzenie zmian teleadresowych

11.1 Tworzenie nowego zgłoszenia

Po kliknięciu przez użytkownika przycisku Nowe zgłoszenie pojawi się następujący formularz:

| Nowe zgłoszeni | e.    | X                |
|----------------|-------|------------------|
| Temat          |       |                  |
|                |       | ~                |
|                |       |                  |
| Opis           |       |                  |
|                |       |                  |
|                |       | ~                |
| Typ zgłoszenia |       |                  |
|                | Zapis | z <u>Anulu</u> t |

Użytkownik obowiązkowo wypełnia wszystkie pola i wybiera typ zgłoszenia z następujących:

- Awaria
- Wniosek
- Zapytanie
- Inny

Po czym zapisuje zgłoszenie klikając Zapisz. Zgłoszenie można też anulować po kliknięciu Anuluj.

| =           | Temat                    | Data *     | Status     | Typ zgłoszenia | Zalaczniki |
|-------------|--------------------------|------------|------------|----------------|------------|
| Edytuj Usuń | prosze o montaż licznika | 2015-05-11 | Oczekujące | Inny           | Zelączniki |

Każde zgłoszenie posiada status:

- Oczekujące zgłoszenie wprowadzone, oczekuje na pobranie przez administratora
- Wprowadzone zgłoszenie pobrane do systemu przez administratora
- Realizowane zgłoszenie w realizacji
- Zamknięte zgłoszenie zrealizowane

Po dodaniu nowego zgłoszenia przez użytkownika zgłoszenie posiada status Oczekujące. Możliwa jest wtedy jeszcze jego edycja bądź usunięcie poprzez kliknięcie Eoveruseń a także dodanie załącznika poprzez kliknięcie przycisku i Po kliknięciu tego przycisku zostaje otwarty następujący formularz:

| Załączniki zgłoszenia           | X |
|---------------------------------|---|
| Załączniki                      |   |
| Brak załączników dla zgłoszania |   |
| Przeglądaj<br>Zatwierd2/Od6wież |   |
|                                 |   |
|                                 |   |

Jeśli użytkownik chce dodać załącznik klika na tym formularzu Przeglądaj... i wybiera dany załącznik. Następnie klika Zatwierdz<sup>i</sup>Odświez</sup> i załącznik zostaje przypisany do danego zgłoszenia

#### 8. Dokumenty

W menu Dokumenty użytkownik może pobrać dane udostępnione przez administratora klikając w tabeli na przycisk Reser.

# 9. Mój Profil

W menu Mój profil użytkownik ma wgląd do swoich danych podanych podczas rejestracji.

# 10. Zmiana Hasła

Po kliknięciu w zakładkę Zmiana hasła użytkownik otwiera formularz do zmiany hasła.

Po wpisaniu starego hasła, podaniu dwa razy nowego hasła, klikając na przycisk Zmleń hasło zostaje zmienione.